## Verwendung Terminalserver

## 1. Client starten

In der Konsole: /soft/bin/rdesktop -a 16 -f 141.84.8.100

Beim Login als Domäne wählen: SNAFU

## 2. Einmalig: Homeverzeichnis verbinden

a) Im Arbeitsplatz-Fenster (oder Windows-Explorer): Menü: Tools => Map Network Drive...

| My Computer                                    |                                                         |        |
|------------------------------------------------|---------------------------------------------------------|--------|
| ile Edit View Favorites                        | Tools Help                                              |        |
| ) Back 👻 🕥 🔸 🎓 📔 🔎 Se<br>ddress 💡 My Computer  | Map Network Drive Disconnect Network Drive Synchronize  | 💌 ラ Go |
| System Tasks                                   | Network Drives                                          |        |
| View system information Add or remove programs | pleuss on 'coumarin: Samba<br>2.2.8a-0.1 for Debian - P |        |
| Other Places                                   | \$ Other                                                |        |
| My Network Places My Documents                 |                                                         |        |
|                                                |                                                         |        |
| Details                                        | *                                                       |        |

b) Im erscheinenden Dialogfenster:

Mit kennung ist Ihre normale CIP-Pool-Kennung (d. h. Linux-Login) gemeint

- Folder: \\SMB-SERVER\kennung
- Connect using a different user name anwählen

| Map Network Drive |                                                                                                    | ×                                                                        |
|-------------------|----------------------------------------------------------------------------------------------------|--------------------------------------------------------------------------|
|                   | Windows can help you connect to a shared network folder<br>and assign a drive letter to the connection so that you can<br>access the folder using My Computer. |                                                                          |
|                   | Specify t<br>that you                                                                                                    | he drive letter for the connection and the folder<br>want to connect to: |
|                   | Drive:                                                                                                    | Z:                                                                       |
|                   | Folder:                                                                                                    | \\SMB-SERVER\pleuss Browse                                               |
|                   |                                                                                                    | Example: \\server\share                                                  |
|                   |                                                                                                    | Reconnect at logon                                                       |
|                   |                                                                                                    | Connect using a <u>different user name</u> .                             |
|                   |                                                                                                    | Sign up for online storage or connect to a<br>network server.            |
|                   |                                                                                                    | < Back Finish Cancel                                                     |

c) Im Dialog *Connect using a different user name* geben Sie nochmals Ihren Linux-Login sowie das zugehörige Passwort an.

| Connect As                                              | ×                                                                                                    |  |
|---------------------------------------------------------|----------------------------------------------------------------------------------------------------|--|
| By default, you v<br>SNAFU\Andreas<br>their user name a | vill connect to the network folder as<br>Pleuss. To connect as another user, enter<br>and password below. |  |
| User name:                                              | 🖸 pleuss 💌 🔜 Browse                                                                                       |  |
| Password:                                               | •••••                                                                                                    |  |
|                                                         | OK Cancel                                                                                                 |  |

## 3. Abmelden

Bitte im Startmenü des Terminalservers ausloggen (Log off), damit Ihre Sitzung beendet wird.